# Stworzenie bazy danych Scribe<sup>4</sup> SQL i użytkownika bazy

Przejdź do panelu tworzenia baz danych SQL u Twojego dostawcy usług internetowych. Poniższe kroki są oparte o system CPanel.

**2** Kliknij pole "Nowa baza danych:"

## X Narzędzia Applications

1

Kreator baz danych MySQL®

Bazy danych MySQL umożliwiają przechowywanie mnóstwa informacji w łatwo dostępny s aplikacji sieci Web, m.in. tablice ogłoszeń czy systemy do zarządzania treścią. Aby korzystać mają uprawnienia dostępu do bazy danych, mogą wykonywać w odniesieniu do niej opera

### Krok 1: utwórz bazę danych

| Contraction and the second | anych:         |  |  |
|----------------------------|----------------|--|--|
| uszak_                     |                |  |  |
| Uwaga: 57 zn               | aki(-ów) maks. |  |  |
|                            |                |  |  |
| Następny kr                | ok             |  |  |
|                            |                |  |  |
|                            |                |  |  |
|                            |                |  |  |
|                            |                |  |  |
|                            |                |  |  |
|                            |                |  |  |

#### **3** Wpisz nazwę bazy danych np. "demo\_czips"

Kliknij przycisk "Następny krok"

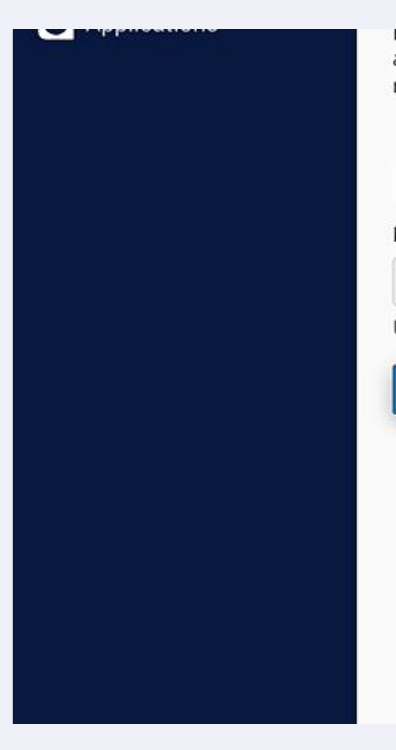

4

5 Wpisz nazwę użytkownika bazy np. "demouser"

## Krok 1: utwórz bazę danych

Nowa baza danych: uszak\_ demo\_czips Uwaga: 57 znaki(-ów) maks. Następny krok **6** Kliknij pole "Hasło:" i podaj wymyślone hasło

|  | Krok 2: utwórz konta użytkowników bazy da<br>Nazwa użytkownika: |
|--|-----------------------------------------------------------------|
|  | uszak_ <u>demouser</u>                                          |
|  | Uwaga: maks. 41 zn.<br>Hasło:                                   |
|  | Hasło (ponownie):                                               |
|  | Siła 🕄                                                          |
|  | Bardzo słabe (0/100)                                            |

| <b>7</b> Ewentualnie skorzystaj z generatora haseł |
|----------------------------------------------------|
| zo słabe (0/100)<br>Generato haseł                 |
|                                                    |

Skopiuj i zapisz ustawione hasło.

8

| Otworzono bazę danych MariaDB/MySQL | . o nazwie "uszak_demo_czips".                    |           |
|-------------------------------------|---------------------------------------------------|-----------|
| Krok 2: utwórz konta u              | żytkowników bazy danycl                           | h         |
| Nazwa użytkownika:                  |                                                   |           |
| uszak_ demouser                     | Generator hasel Zamk                              | nij       |
| Uwaga: maks. 41 zn.                 | * il 1@21-P fX                                    | 7         |
| Hasło:                              |                                                   | -         |
|                                     | Wygeneruj hasło                                   |           |
| Hasło (ponownie):                   | Opcje zaawansowane »                              |           |
|                                     |                                                   |           |
| Siła 9                              | Mam skopiowane to hasło w bezpiecznym<br>miejscu. |           |
| Bardzo słab                         |                                                   | ator hase |
|                                     | Użyj hasła Anuli                                  | uj        |

| 9 Kliknij przycisk "U | Jtwórz użytkownika" |        |          |
|-----------------------|---------------------|--------|----------|
|                       | Hasło:              |        |          |
|                       | •••••               |        |          |
|                       | Hasło (ponownie):   |        |          |
|                       |                     |        |          |
|                       | Siła 🕄              |        |          |
|                       | Bardzo silne (100   | 0/100) |          |
|                       | Utwórz użytkownika  |        |          |
|                       |                     | O Wróć | 😋 Wróć d |
|                       |                     |        |          |
|                       |                     |        |          |

#### 10 Wybierz opcję "WSZYSTKIE UPRAWNIENIA"

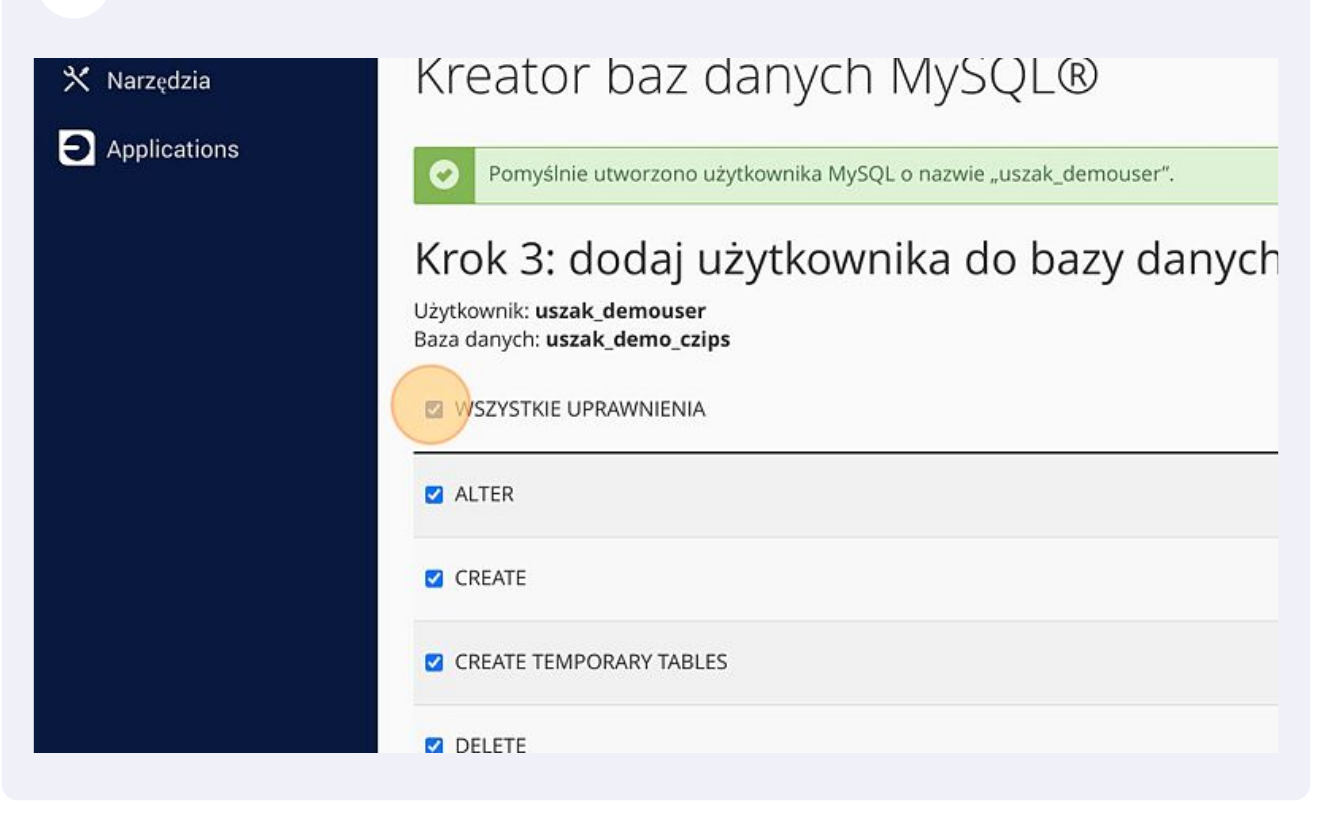

#### **11** Kliknij przycisk "Wprowadź zmiany" i przejdź do następnego kroku.

| LOCK TABLES                               |        |          |
|-------------------------------------------|--------|----------|
| SELECT                                    |        |          |
| Z TRIGGER                                 |        |          |
| Wprowadź zmiany Zresetuj<br>Następny krok |        |          |
|                                           | O Wróć | 🗢 Wróć d |
| <b>(Panel</b> 108.0.15                    |        |          |